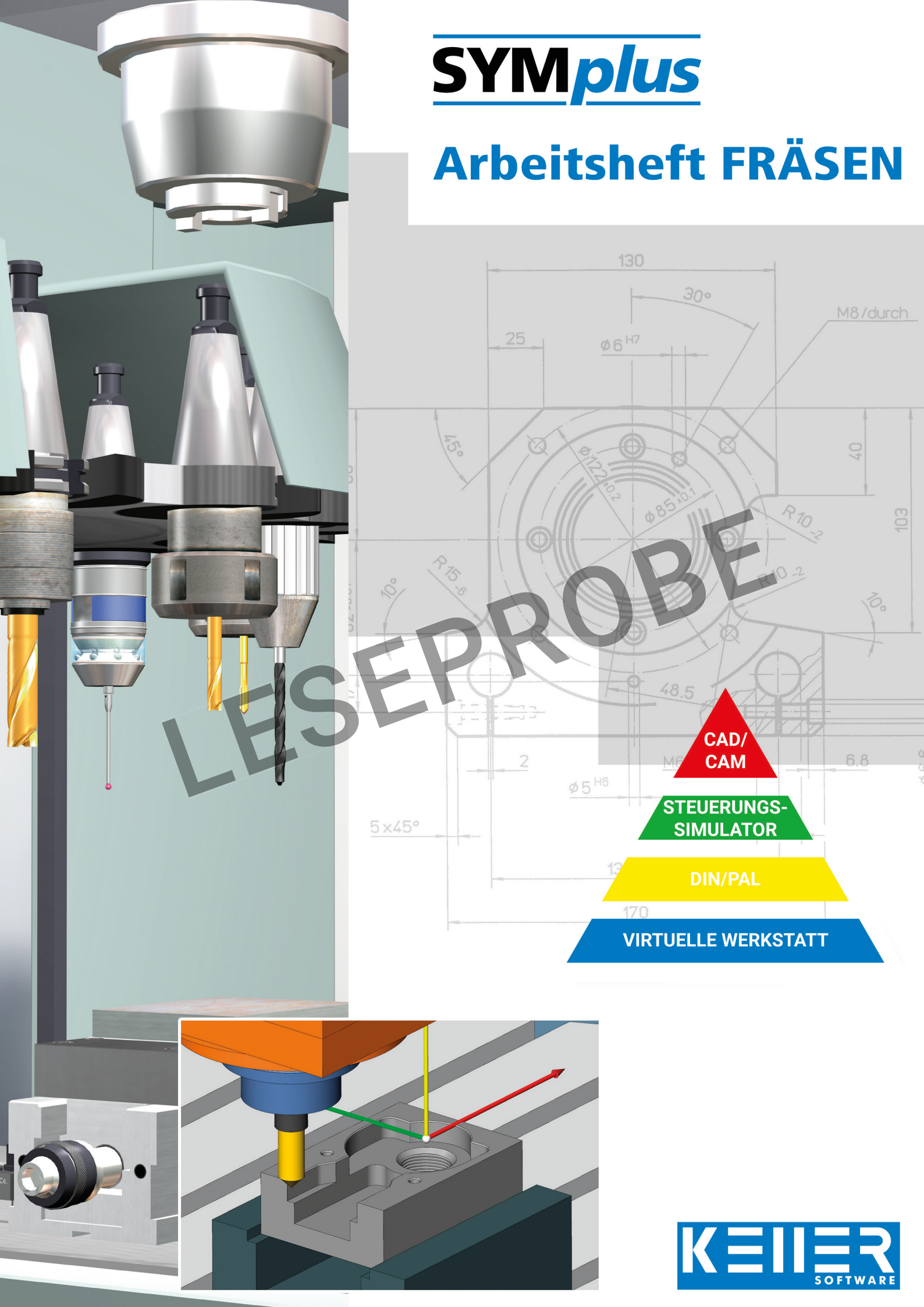

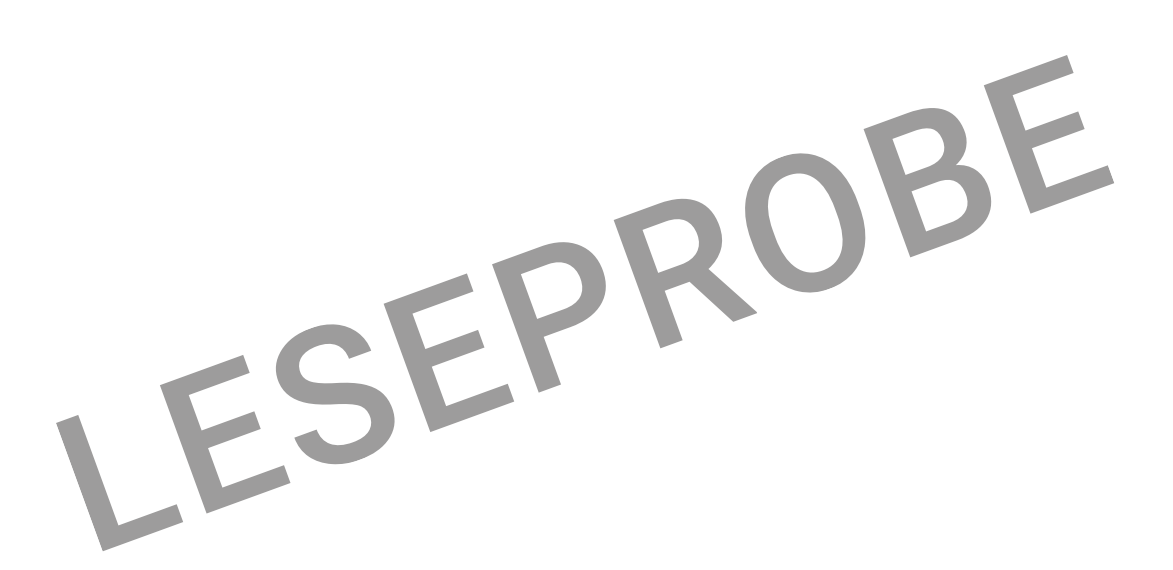

9., überarbeitete Auflage 2022

Alle Rechte vorbehalten

Die Vervielfältigung oder Übertragung auch einzelner Textabschnitte, Bilder oder Zeichnungen ist ohne schriftliche Zustimmung des Herausgebers nicht zulässig. Das gilt sowohl für die Vervielfältigung durch Fotokopie oder irgendein anderes Verfahren als auch für die Übertragung auf Filme, Bänder, Platten, Arbeitstransparente oder andere Medien.

Herausgeber: CNC KELLER GmbH, 42119 Wuppertal, Vorm Eichholz 2

Autor: Klaus Reckermann Layout, Grafik und Satz: CNC KELLER GmbH

Bestell-Nr.: HD-D-KSF-PC

## Vorwort

Die Firma CNC KELLER entwickelt seit 1982 richtungsweisende Software für die CNC-Qualifizierung und werkstattnahe CAD/CAM-Programmierung. Viele tausend Kunden in fast 80 Ländern nutzen Software von KELLER.

Wir freuen uns, Ihnen mit **SYMp***lus* eine zeitgemäße Software für das Drehen und Fräsen vorstellen zu können, in der ein Einstieg in CNC, Grundbildung nach DIN, Vorbereitung auf die PAL-Prüfung, steuerungsspezifische Fachbildung und CAD/CAM unter einer einheitlichen Oberfläche vereint ist.

Die 4-stufige Bildungspyramide gliedert die Software für den Unterricht. Software und Arbeitshefte sind entsprechend aufeinander abgestimmt:

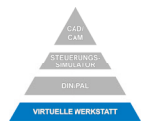

In dieser *Virtuellen 3D-Lernwelt* gibt es die Betriebsarten *Werkstatt, Maschine und Bedienung.* In der Betriebsart **Werkstatt** können Sie das Umfeld der CNC-Maschinen interaktiv kennenlernen, wie z.B. Messen und Prüfen, Spannen ...

In der Betriebsart **Maschine** können Sie die Maschine komplett auseinandernehmen und die Funktionsweise der einzelnen Bauteile interaktiv verstehen lernen.

Besonders wichtig ist auch die Betriebsart **Bedienung**: Hier können Sie fast wie an einer richtigen Maschine trainieren und dabei wichtige Erkenntnisse für die wirkliche CNC-Praxis gewinnen, bis hin zum virtuellen Crash, bei dem Ihnen tatsächlich "der Schreck in die Glieder fährt".

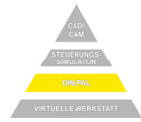

In dieser Bildungsstufe werden die Grundlagen des Programmierens mit G- und M-Funktionen nach DIN 66025 vermittelt. Aufbauend auf dieser Norm ist durch PAL\* eine Codierung mit zusätzlichen G-Befehlen und Zyklen definiert.

Um dem Lernenden den Einstieg in die CNC-Programmierung und die Prüfungsvorbereitung so leicht und attraktiv wie möglich zu machen (darum auch der Begriff "PAL*plus*"), sind die Lerninhalte für das Programmieren in dieser Stufe in drei Teile gegliedert:

Die Betriebsart **Multimedia** erlaubt ein interaktives, selbstbestimmtes Lernen. Der Lernerfolg kann durch einen Test beliebig oft überprüft werden.

Die Betriebsart **G1 G2 G3** gibt die bestmögliche Unterstützung beim Erlernen der elementaren geometrischen Funktionen.

In der Betriebsart **Simulator** kann völlig frei programmiert und simuliert werden. Dabei ist der Befehlsumfang in bis zu 3 Lernstufen einstellbar.

Hinweis: Die Übungen in diesem Arbeitsheft basieren überwiegend auf den Prüfungsinhalten fürs 3-Achs-Fräsen, die 2009 von der PAL eingeführt wurden. Änderungen, z.B. die An- und Abfahrfunktionen betreffend, die erst seit 2020 gelten, fließen beginnend mit dieser 9. Auflage in das Arbeitsheft ein. Zum erweiterten Prüfungsinhalt für ZerspanungsmechanikerInnen (3+2 Achsen) gibt es eine Software-Erweiterung und auch ein eigenständiges Arbeitsheft.

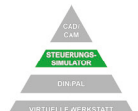

In dieser Bildungsstufe wird die steuerungsbezogene CNC-Weiterbildung vermittelt.

Das Editieren bei den **Steuerungs-Simulatoren** geschieht mit dem einheitlichen, geführten NC-Editor, inklusive vieler Info-Bilder. In Kombination mit der anschaulichen 3D-Simulation können die jeweiligen Steuerungen optimal erlernt werden.

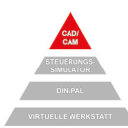

Mit der Bildungsstufe CAD/CAM steht ein professionelles grafisches Programmiersystem zur Verfügung, das einen übergangslosen Wechsel zur Produktion garantiert.

Im Geometrie-Teil können spielend einfach auch komplizierte Konturen grafisch unterstützt eingegeben oder aus CAD (DXF oder IGES 2D) übernommen werden.

Im CAM-Teil liegt ein Schwerpunkt auf der Nutzung der Restmengen-Erkennung: Optimale NC-Programme in kurzer Zeit bei reduzierter Maschinenlaufzeit trotz komplexer Aufgabenstellung - dank des *Grafischen Dialogs*.

Wir wünschen Ihnen viel Erfolg und Freude beim Arbeiten mit SYM*plus* - in Theorie und Simulation genauso wie beim Übergang zur realen Fertigung an CNC-Maschinen.

J. Lew

A Julian

Siegfried Keller

Klaus Reckermann

\* PAL ist eine deutsche "Prüfungs-Norm" für den CNC-Bereich.

# Inhaltsverzeichnis

| Α       | Allgemeines                                         | 4          |
|---------|-----------------------------------------------------|------------|
| A.1     | Die vier Bildungsstufen                             | 4          |
| A.2     | Die Betriebsarten in den Bildungstufen              | 5          |
| В       | Bedienungshinweise                                  | 6          |
| B.1     | Der Start-Assistent                                 | 6          |
| B.2     | Die Symbole rechts oben in der Kopfzeile            | 6          |
| B.3     | Zusatzfunktionen                                    | 6          |
| B.4     | Maus-Funktionen                                     | 7          |
| B.5     | Verschiedene Bedienkonzepte                         | 7          |
| 1       | Die virtuelle 3D-Lernwelt                           | 8          |
| 1.1     | Werkstatt                                           | 9          |
| 1.1.1   | Rundgang                                            | 9          |
| 1.1.2   | So wird gemessen und geprüft                        | . 10       |
| 1.1.3   | Drehmoment in Theorie und Praxis                    | . 14       |
| 1.1.4   | Mechanisches und hydraulisches Spannen              | . 16       |
| 1.2     | Maschine                                            | 10         |
| 1.2.1   | So funktioniert dast                                | . 10<br>10 |
| 1.2.2   | Die 802C-Tastatur                                   | 21         |
| 1.3     | Bedienung                                           | . 22       |
| 1.3.1   | Eine CNC-Fräsmaschine bedienen                      | . 22       |
| 1.3.2   | Programmieren und Fertigen                          | . 25       |
| 1.4     | Den Unfällen vorbeugen                              | . 26       |
| 2       | Programmieren mit PAL <i>plus</i>                   | .28        |
| 2.1     | Umschaltung der Lernstufen                          | . 29       |
| 2.2     | Die Betriebsart DIN-Multimedia / PAL-Multimedia     | . 29       |
| 2.3     | Die Betriebsart G1/G2/G3                            | . 30       |
| 2.3.1   | G1 und G2/G3 mit I und J                            | . 30       |
| 2.3.2   | G1 und G2/G3 mit R                                  | . 30       |
| 2.3.3   | Kontur zum Importieren in den PAL-Simulator         | . 31       |
| 2.4     | Die Betriebsart Einrichten                          | . 32       |
| 2.4.1   | Werkzeug aufruten                                   | . 32       |
| 2.4.2   | Werkzeug anlegen                                    | . 32       |
| 2.4.3   | Magazin anlegen                                     | . 33       |
| 2.4.4   | Die Betriebsart DIN-Simulator / PAI -Simulator      | . 34       |
| 2.5.1   | Schnittdaten für die Werkzeuge                      | . 34       |
| 2.5.2   | Von der Betriebsart G1/G2/G3 zum PAL-Simulator      | 35         |
| 2.5.3   | Die Simulations-Arten                               | . 36       |
| 2.5.3.1 | Die 2D-Simulation                                   | . 36       |
| 2.5.3.2 | 2 Die 3D-Simulation                                 | . 37       |
| 2.5.4   | Programmieren OHNE Zyklen                           | . 38       |
| 2.5.4.1 | Rechtecktasche, Kreistasche und Nuten frasen        | .41        |
| 2.5.4.2 | Programmieren MIT Zyklen                            | .4Z<br>13  |
| 2.5.5.1 | Zyklen auf einer Ebene                              | 43         |
| 2.5.5.2 | ZI, ZA und W bei Zyklen auf verschiedenen Ebenen    | .44        |
| 2.5.5.3 | Fräs- und Bohrzyklen auf verschiedenen Ebenen       | .45        |
| 2.5.6   | Fräsen OHNE Fräserradiuskorrektur                   | . 46       |
| 2.5.6.1 | Äquidistanten-Programmierung                        | 46         |
| 2.5.6.2 | 2 Aquidistante bei nicht tangentialen Übergängen    | . 47       |
| 2.5.1   | Frasen MIT Fraserradiuskorrektur (FKK)              | . 48       |
| 2.5.7.  | Programmierung mit FRK                              | . 40<br>20 |
| 2.5.7 3 | FRK mit linearer An- und Abfahrfunktion             | . 50       |
| 2.5.7.4 | FRK mit radialer An- und Abfahrfunktion             | .51        |
| 2.5.8   | Fräsen OHNE spezielle Kontur-Funktionen             | . 52       |
| 2.5.9   | Fräsen MIT speziellen Kontur-Funktionen             | . 53       |
| 2.5.9.1 | Kontur-Funktionen im Überblick                      | 53         |
| 2.5.9.2 | Kontur mit Rundungen, Fasen, Winkeln und Radien     | .54        |
| 2.5.9.3 | 8 Kontur mit Mittelpunkt absolut und Offnungswinkel | . 55       |

| 2510                   | Maße inkl. Passmaß am Werkstück bestimmen                  | 56       |
|------------------------|------------------------------------------------------------|----------|
| 2.5.11                 | Fräsen mit Werkzeugradiuskorrektur TR                      | 58       |
| 2.5.12                 | Programmteilwiederholung mit G23                           | 59       |
| 2.5.13                 | Fräsen mit Werkzeuglängenkorrektur TL                      | 60       |
| 2.5.14                 | Werkstück mit Kontur-Funktionen, Zyklen und Fase           | 61       |
| 2.5.15                 | Unterprogramme                                             | 62       |
| 2.5.16                 | Spiegeln                                                   | 64       |
| 2.5.17                 | Polarprogrammierung                                        | 65       |
| 2.5.18                 | Konturtasche mit Inseln                                    | 66       |
| 2.5.19                 | Komplexe Werkstücke                                        | 68       |
| 2.6                    | Maschine Einrichten                                        | 70       |
| 2.6.1                  | für Einsteiger                                             | 70       |
| 2.6.2                  | für Fortgeschrittene                                       | 73       |
| 2.7                    | Aus PAL werden Späne                                       | 74       |
| 2.7.1                  | Allgemeines                                                | 74       |
| 2.7.2                  | Zyklen und Unterprogramme                                  | 75       |
| 2.7.3                  | Daten-Transfer                                             | 75       |
| 2.8                    | Prüfungs-Vorbereitung                                      | 76       |
| 2.8.1                  | Lückenaufgaben bearbeiten                                  | 76       |
| 2.8.2                  | Programm analysieren und Arbeitsplan erstellen             | 80       |
| 2.9                    | Erweiterung auf 3+2 Achsen                                 | 81       |
| 3                      | Steuerungssimulator                                        | 82       |
| 3.1                    | Überblick                                                  | 83       |
| 3.2                    | Tastaturinfo / Multimediales Trainingsmodul                | 84       |
| 3.3                    | Vergleich der Programmierung unterschiedlicher Steuerungen | 86       |
| 3.4                    | Programmierübungen                                         | 88       |
| 4                      | Programmieren im Grafischen Dialog                         | 90       |
| 4 1                    | CAD/CAM bei KELLER                                         | 30<br>91 |
| 411                    | Struktur                                                   | 91       |
| 4.1.2                  | Piktogramme für die Erstellung der Geometrie               |          |
| 4.1.3                  | Piktogramme für die Erstellung des Arbeitsplans            | 91       |
| 4.2                    | Werkstück GEO1                                             |          |
| 4.2.1                  | Programmieren mit Zyklen                                   | 92       |
| 4.2.2                  | Grafisches Programmieren                                   | 93       |
| 4.2.2.1                | Erstellen der Geometrie GEO1.                              | 93       |
| 4.2.2.2                | Erstellen des Arbeitsplans CAM1                            | 94       |
| 4.2.2.3                | Zeitersparnis durch automatische Restmengen-Erkennung      | 95       |
| 4.3                    | Werkstück GEO2                                             | 96       |
| 4.3.1                  | Erstellen der Geometrie GEO2                               | 97       |
| 4.3.1.1                | Erstellen der Kontur                                       | 97       |
| 4.3.1.2                | Erstellen der Kreistasche und der Kreisinseln              | 99       |
| 4.3.1.3                | Erstellen des Bohrbildes                                   | 99       |
| 4.3.2                  | Erstellen des Arbeitsplanes CAM2                           | 100      |
| 4.3.2.1                | Flachen schruppen                                          | 100      |
| 4.3.2.2                | Zontrioron und Pohron                                      | 102      |
| 4.3.2.3<br>1 1         | Workstück GEO3                                             | 103      |
| т. <del>т</del><br>ЛЛ1 | Frstellen der Geometrie GEO3                               | 104      |
| 442                    | Erstellen des Arbeitsplans CAM3                            | 103      |
| 4.5                    | Vom Arbeitsplan zum NC-Programm                            | 110      |
| 4.6                    | Vom NC-Programm zur Maschine                               | 111      |
| 4 7                    | Übungen                                                    | 112      |
| 4.8                    | Übernahme von CAD-Daten                                    | .114     |
| 4.8.1                  | Geometrie übernehmen                                       | .114     |
| 4.8.2                  | Arbeitsplan                                                | .116     |
| 4.9                    | Arbeitsschritt Teilkontur                                  | .117     |
| Taeta                  | turbelegung der <i>plus-</i> Systeme                       | 112      |
|                        |                                                            |          |
| Sach                   | wortverzeicnnis                                            | .119     |

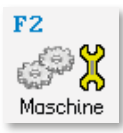

# 1.2.2 So funktioniert das!

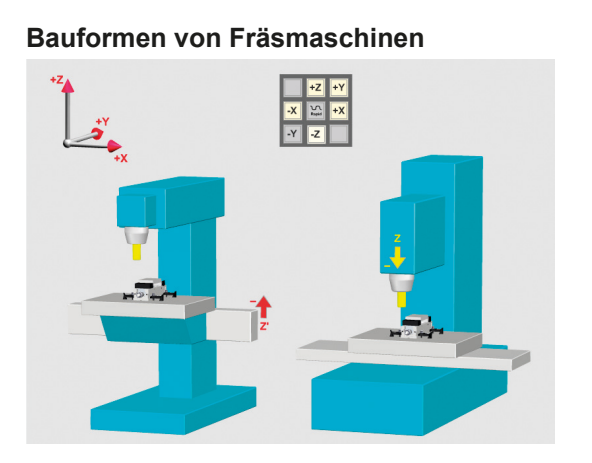

|    | Konsol-<br>Fräsmaschine | Kreuztisch-<br>Fräsmaschine |
|----|-------------------------|-----------------------------|
| +X |                         |                             |
| -X |                         |                             |
| +Y |                         |                             |
| -Y |                         |                             |
| +Z |                         |                             |
| -Z |                         |                             |

## Kugelgewindetrieb

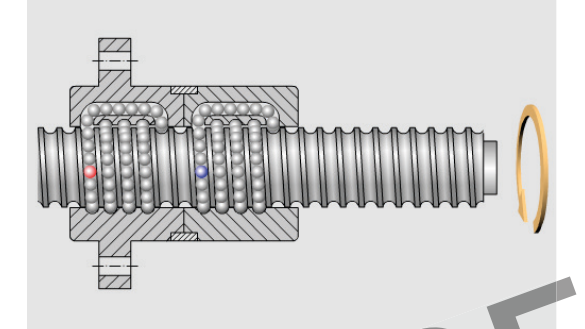

## Zentralschmierung / Stick-Slip-Effekt

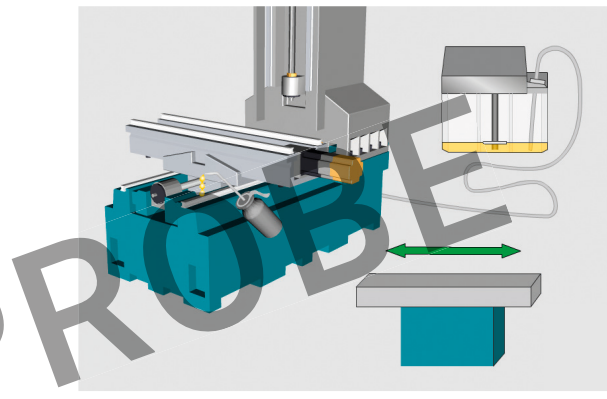

# Pneumatikeinheit / Werkzeugspanner

Vergleichen Sie Zuluft und Abluft:

Vorteile:

Indirektes Mess-System

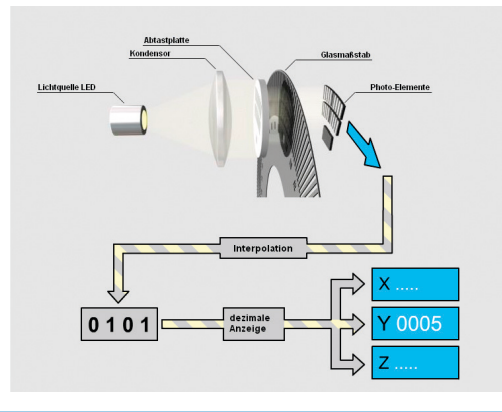

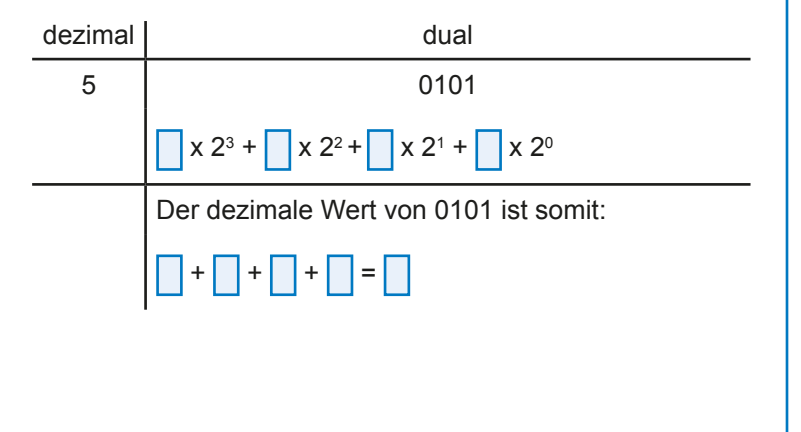

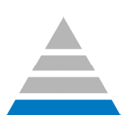

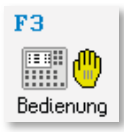

### **Bedienung** 1.3

#### 1.3.1 Eine CNC-Fräsmaschine bedienen

Bedienung

Wechseln Sie mit **und** und **in die Betriebsart Bedienung**.

Hier können Sie die Maschine in einer vorgegebenen festen Reihenfolge einrichten.

Wenn Sie nicht weiter wissen: Den Mauszeiger auf 👔 setzen, dann wird Ihnen angezeigt, wie es weitergeht.

## **Einschalten**

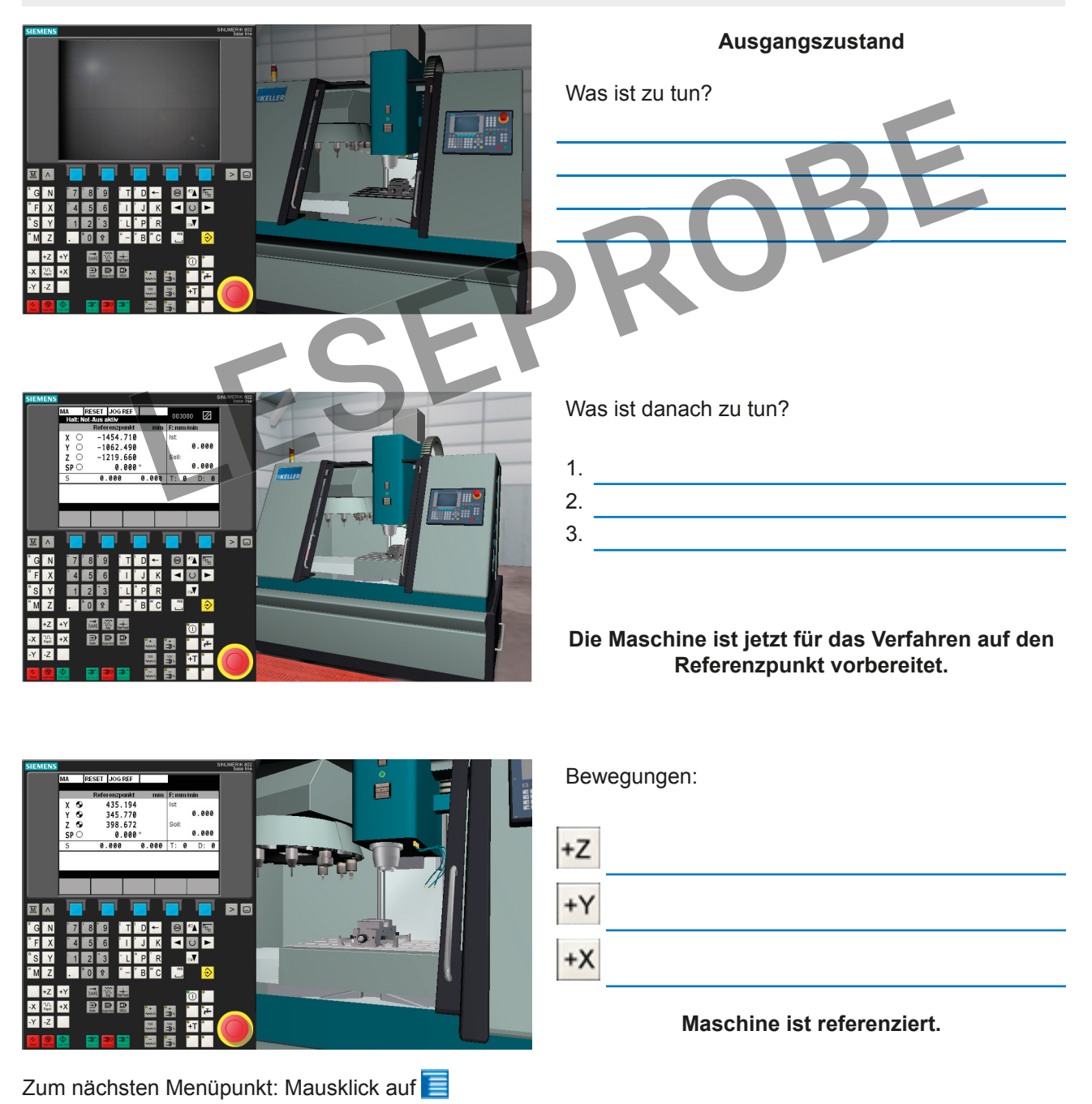

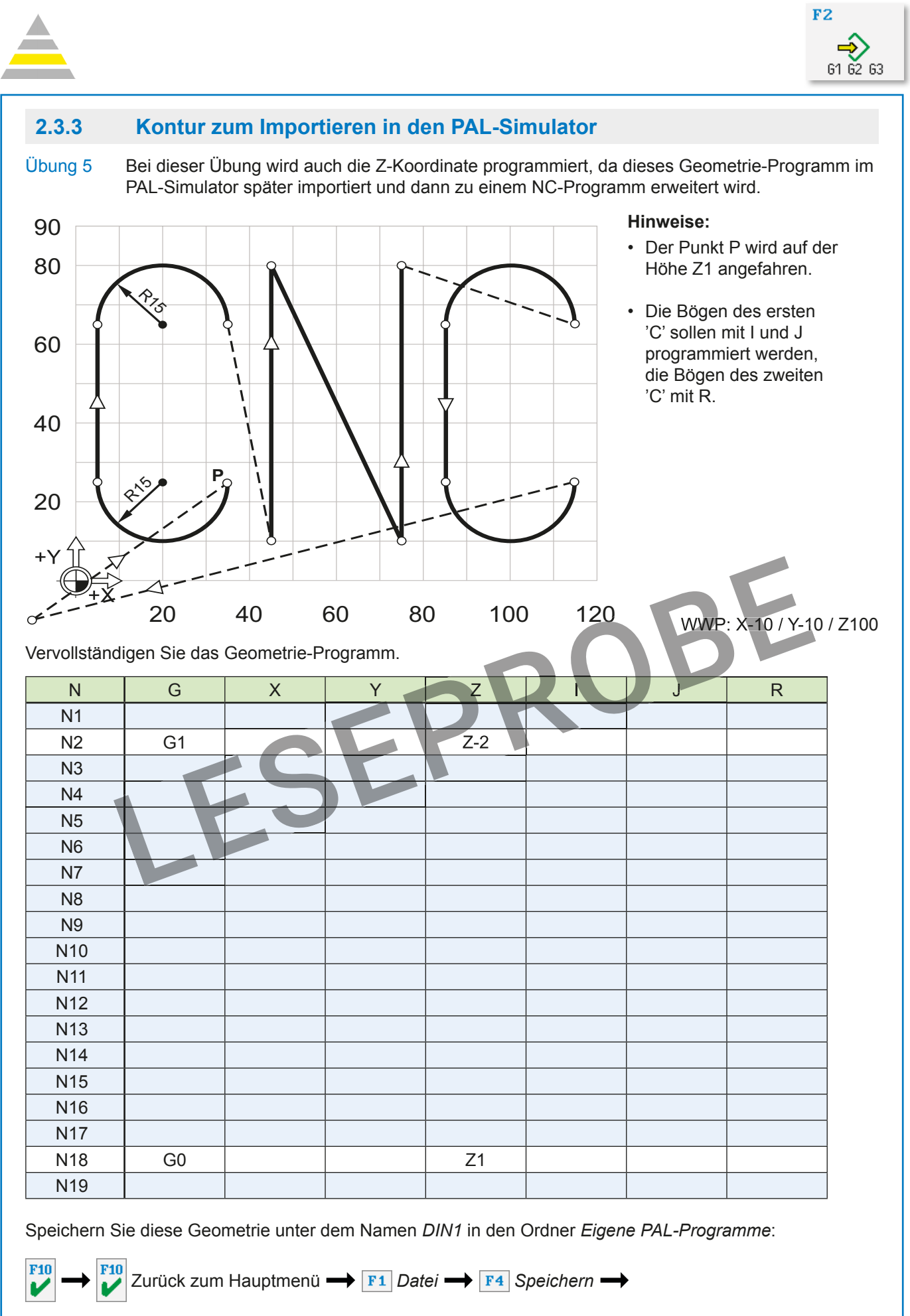

(Falls der o.a. Ordner nicht aktiv ist, müssen Sie

diesen mit **F1** Ordner aktivieren)

DIN1

F10

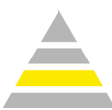

## **Die Betriebsart Einrichten** 2.4

Zur Anlage/zum Ändern von Werkzeugen mit 🌉 und

Einrichter

in die Betriebsart Einrichten wechseln!

F8

Einrichten

#### 2.4.1 Werkzeug aufrufen

Rufen Sie im Menü F1 Werkzeuge - F2 Ändern auf.

Mit F1 Sortierung umschalten können Sie zwischen der Sortierung nach Werkzeug (-Name) oder Typ umschalten. Alternativ können Sie auf die Fläche oberhalb der Spalten klicken. Mit Mausklick auf die aktive Fläche (Symbol ▲ bzw. ▼ ) wird die Sortierung umgedreht.

Anmerkung: Wenn in CAD/CAM ein Arbeitsplan aktiv ist, wird bei einigen Werkzeugen ein Stern vor dem Werkzeug angezeigt. Das bedeutet, dass dieses Werkzeug im Magazin des aktiven Arbeitsplans verwendet wird.

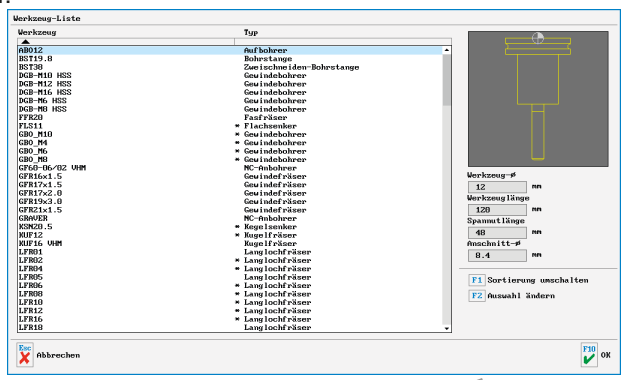

Mit F2 Auswahl ändern F6 Alles herausnehmen, z.B. Anwahl Schaftfräser und F1 Typ hinzufügen können Sie sich die Untermenge eines Werkzeugtyps anzeigen lassen (hier z.B. alle Schaftfräser).

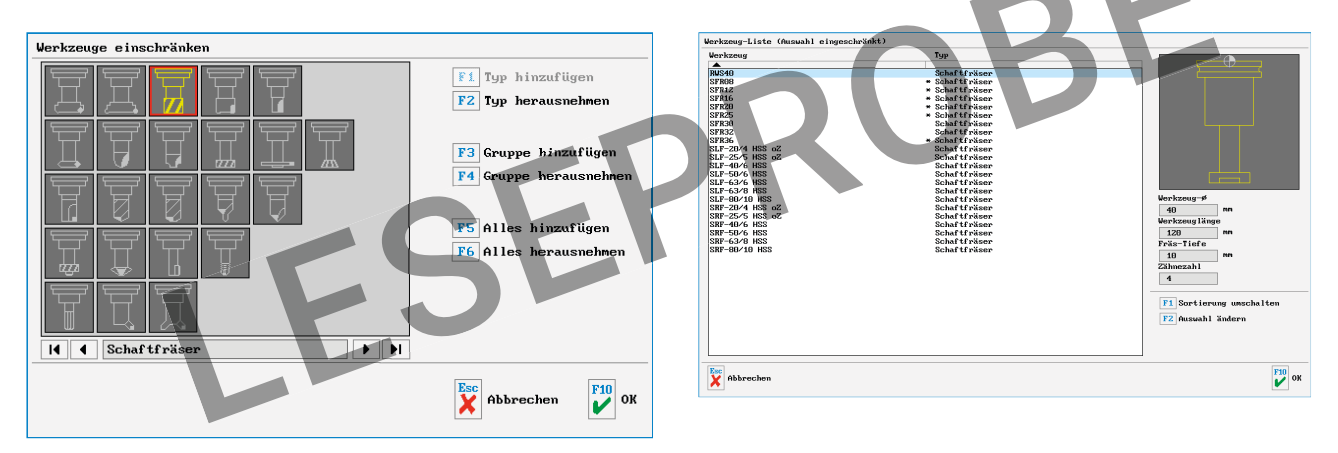

#### 2.4.2 Werkzeug anlegen

Rufen Sie im Menü **F1** Werkzeuge  $\rightarrow$  **F1** Neu auf.

Am Beispiel eines Spiralbohrers soll ein Werkzeug angelegt werden:

Werkzeug-Typ auswählen

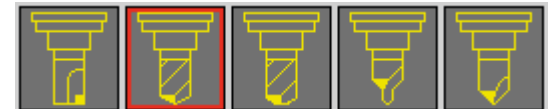

- Namen und Eigenschaften festlegen
- Geometrie eingeben
- · Bearbeitung ggf. einschränken
- ·Bei Technologie die Schnittdaten eingeben.

Diese Schnittdaten werden bei CAD/CAM bei Verwendung dieses Werkzeugs im Arbeitsschritt automatisch vorgeschlagen.

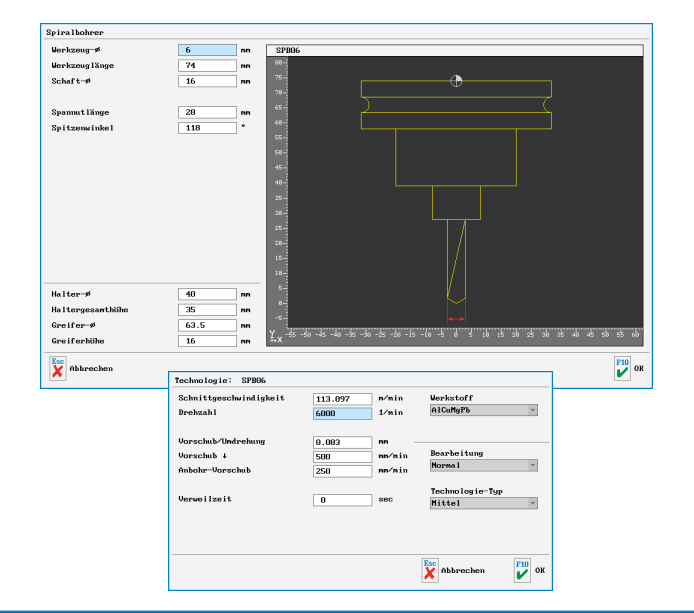

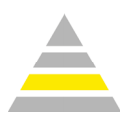

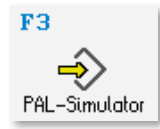

## 2.5.7.3 FRK mit linearer An- und Abfahrfunktion

Das An- und Abfahren an Konturen mit G41/G42 wurde bei PAL um sehr hilfreiche Funktionen ergänzt. Mit G45 zusammen mit G41/G42 bzw. G40 kann eine Kontur linear tangential an- bzw. abgefahren werden.

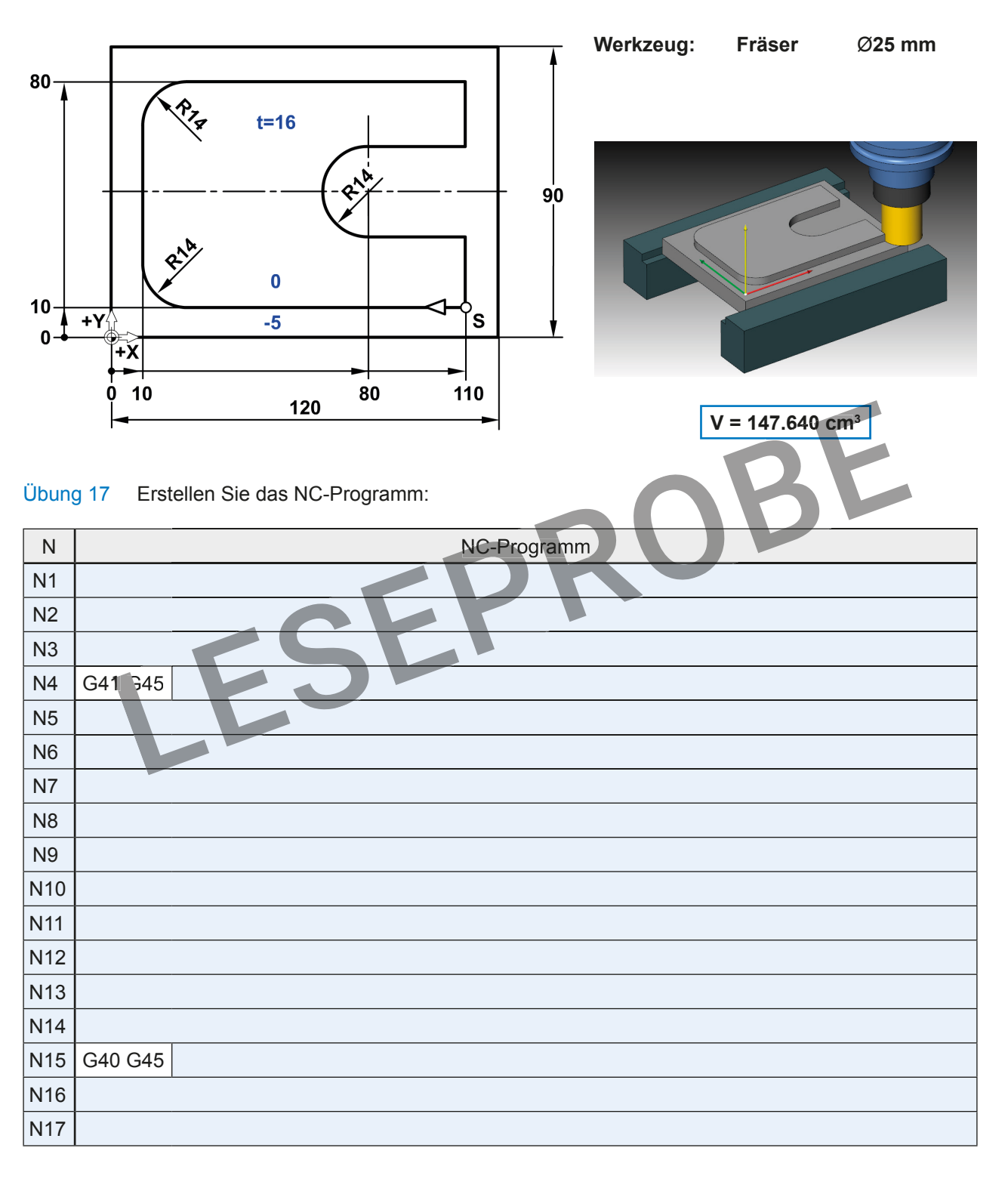

Vergleichen Sie mit Seite 49 und fassen Sie zusammen:

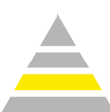

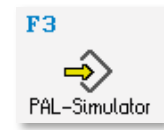

#### 2.5.12 Programmteilwiederholung mit G23

Zum Schruppen wird die Kontur mit Radiuskorrektur praxisgerecht mit TR0.5 umfahren. Zum Schlichten wird die Kontur erneut mit Radiuskorrektur umfahren, und zwar ohne Radius-Aufmaß. Dazu können die Verfahrsätze mittels der Funktion G23 wiederholt werden.

| Ν                                                                                                    | OHNE Programmteilwiederholung |                     |                                | N   | teilwiederholung        |                     |  |
|----------------------------------------------------------------------------------------------------|-------------------------------|---------------------|--------------------------------|-----|-------------------------|---------------------|--|
| N1                                                                                                    | G54                           |                     |                                | N1  | G54                     |                     |  |
| N2                                                                                                    | T2 F480 S1000 M13 TR0.1       |                     |                                | N2  | T2 F480 S1000 M13 TR0.5 |                     |  |
| ;                                                                                                    | Konturfräsen mit Aufma        | ß                   | .,                             |     | Konturfräsen mit Aufmaß |                     |  |
| N3                                                                                                    | G0 X135 Y-15 Z1               | Startposition       |                                | N3  | G0 X135 Y-15 Z1         | Startposition       |  |
| N4                                                                                                    | G0 Z-5                        | Frästiefe in Z      |                                | N4  | G0 Z-5                  | Frästiefe in Z      |  |
| N5                                                                                                    | G41 G45                       |                     |                                | N5  | G41 G45                 |                     |  |
| N                                                                                                    |                               | Kontur-Beschreibung |                                | N   |                         | Kontur-Beschreibung |  |
| N17                                                                                                    | G40 G45                       | ]                   |                                | N17 | G40 G45                 |                     |  |
| ;                                                                                                    | Schlichten ohne Aufmaß        | 3                   |                                | ;   | Schlichten ohne Aufma   | ß                   |  |
| N18                                                                                                    | TR0                           |                     |                                | N18 | TR0                     |                     |  |
| N19                                                                                                    | G0 X135 Y-15 Z1               | Startposition       |                                | N19 | G23 N3 N17              |                     |  |
| N20                                                                                                    | G0 Z-5                        | Frästiefe in Z      |                                | N20 | G0 X150 Y150 Z100 M     | 9                   |  |
| N21                                                                                                    | G41 G45                       |                     |                                | N21 | M30                     |                     |  |
| N                                                                                                    | Kontur-Beschreibung           |                     |                                |     |                         |                     |  |
| N33                                                                                                    | G40 G45                       | ]                   | Das NC-Programm wird durch G23 |     |                         |                     |  |
| N34                                                                                                    | G0 X150 Y150 Z100 M9          | )                   |                                |     |                         |                     |  |
| N35                                                                                                    | M30                           |                     |                                |     |                         |                     |  |
|                                                                                                    |                               |                     |                                |     |                         |                     |  |
| Prax                                                                                                    | Praxis an der CNC-Maschine    |                     |                                |     |                         |                     |  |
| Beim Messen nach dem Schruppen ergibt sich der Messwert <b>71.02 mm</b> .<br>Welcher Wert muss für TR beim Schlichtschnitt eingegeben werden, damit die Kontur maßhaltig wird?<br>Kreuzen Sie die richtige Lösung an: |                               |                     |                                |     |                         |                     |  |
| +0.01 -0.01 +0.51 -0.51 +1.02 -1.02                                                                                                    |                               |                     |                                |     |                         |                     |  |
| Easen der Kontur                                                                                                    |                               |                     |                                |     |                         |                     |  |

Die Kontur soll eine Fase der Breite 1 mm erhalten. Dazu wird die Kontur zusätzlich mit dem NC-Anbohrer auf Station 1 umfahren.

Der NC-Anbohrer hat einen Spitzenwinkel von 90° und eine Querschneide von 1 mm.

Die Querschneide soll einen Abstand von 1 mm von der Kontur haben.

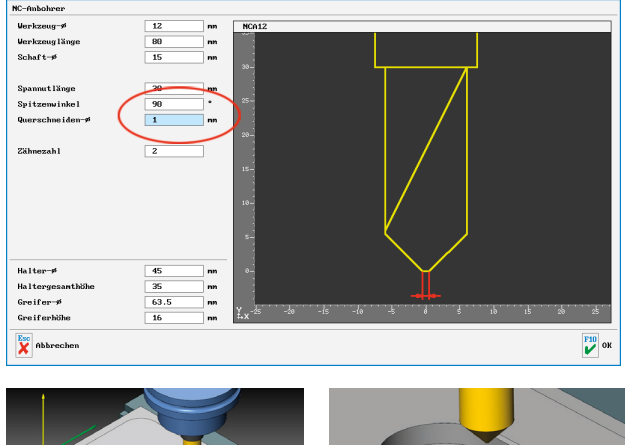

Auf welcher Tiefe muss der NC-Anbohrer die Kontur umfahren, damit eine Fasenbreite von 0.75 mm entsteht?

| Ν   | Programm              |                               |  |  |
|-----|-----------------------|-------------------------------|--|--|
| N   |                       |                               |  |  |
| N21 | T1 F220 S3500 M13 TR1 |                               |  |  |
| ;   | Fasen der Kontur      |                               |  |  |
| N22 | G0 X1                 | G0 X125 Y-15 Z1 Startposition |  |  |
| N23 | G0 Z                  | G0 Z Frästiefe in Z           |  |  |
| N24 | G23 N5 N17            |                               |  |  |
| N25 | G0 X150 Y150 Z100 M9  |                               |  |  |
| N26 | M30                   |                               |  |  |

Anmerkung: Beachten Sie bei der Programmteilwiederholung in Satz N24, dass mit dem Satz N5 statt N3 begonnen wird, damit die richtige Frästiefe verwendet wird!

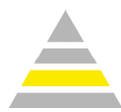

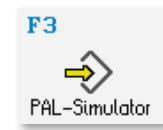

# 2.5.16 Spiegeln

Symmetrische Werkstück-Geometrien lassen sich vereinfacht programmieren, indem man die Bearbeitung nur einmal programmiert und dann gespiegelt wiederholt.

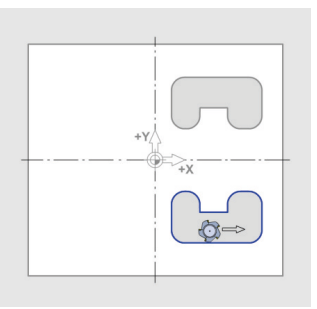

# **G66 X**

Die nachfolgende Bearbeitung wird an der X-Achse gespiegelt, d.h. es ändern sich die Vorzeichen der Y-Werte.

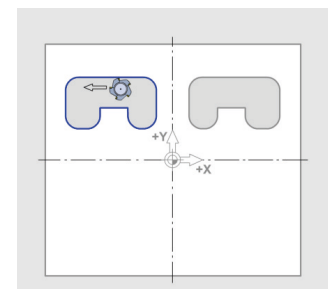

# **G66 Y**

Die nachfolgende Bearbeitung wird an der Y-Achse gespiegelt, d.h. es ändern sich die Vorzeichen der X-Werte.

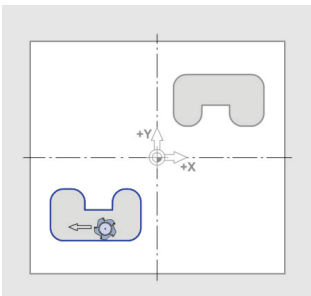

# G66 XY

Programmiert man G66 mit beiden Adressen, wird auch an beiden Achsen gespiegelt. Dies entspricht einer Drehung um 180°

# **G66**

Mit G66 ohne Adressbuchstaben wird die Spiegelung aufgehoben und es gilt wieder das ursprüngliche Koordinatensystem..

Wird an nur einer Achse gespiegelt (G66 X, G66 Y) werden die Bedeutung von G2/G3 und G41/G42 vertauscht. Beim Schlichten wird also aus Gleichlauf Gegenlauf und umgekehrt. Will man das aus fertigungstechnischen Gründen vermeiden, ist die CAD/CAM-Programmierung eine praktische Alternative (siehe Kapitel 4), weil dabei nur die Geometrie gespiegelt wird und die Bearbeitung einheitlich im Gleichlauf erfolgen kann.

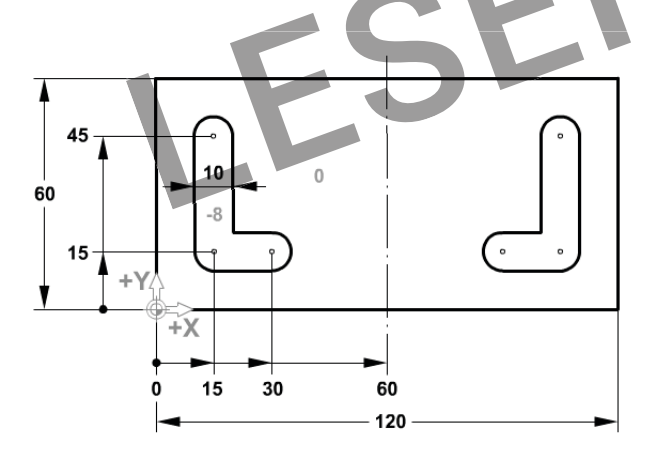

Werkzeug: Fräser Ø10 mm

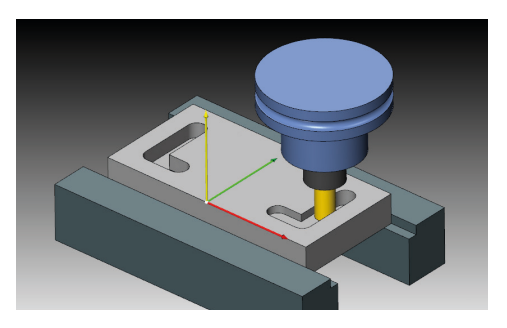

Übung 25 Erstellen Sie das Hauptprogramm zu dieser Zeichnung. Verwenden Sie für die eigentliche Bearbeitung das Unterprogramm von Übung 24.

| Ν  | NC-Programm |  | Kommentar                  |  |                          |  |                       |
|----|-------------|--|----------------------------|--|--------------------------|--|-----------------------|
| N1 |             |  |                            |  | Nullpunktverschiebung    |  | Nullpunktverschiebung |
| N2 |             |  | WerkzeugaufrufØ16          |  |                          |  |                       |
| N3 | G59         |  | G59 NPV auf die Spiegelach |  | NPV auf die Spiegelachse |  |                       |
| N4 |             |  | Startposition anfahren     |  |                          |  |                       |
| N5 |             |  | Unterprogramm-Aufruf       |  |                          |  |                       |

| Ν  | NC-Programm | Kommentar              |
|----|-------------|------------------------|
| N6 |             | Spiegeln               |
| N7 |             | Startposition anfahren |
| N8 |             | Unterprogramm-Aufruf   |
| N9 | T0 M30      | Programm-Ende          |
|    |             |                        |

V = 106.829 cm<sup>3</sup>

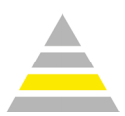

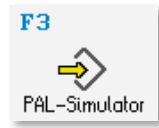

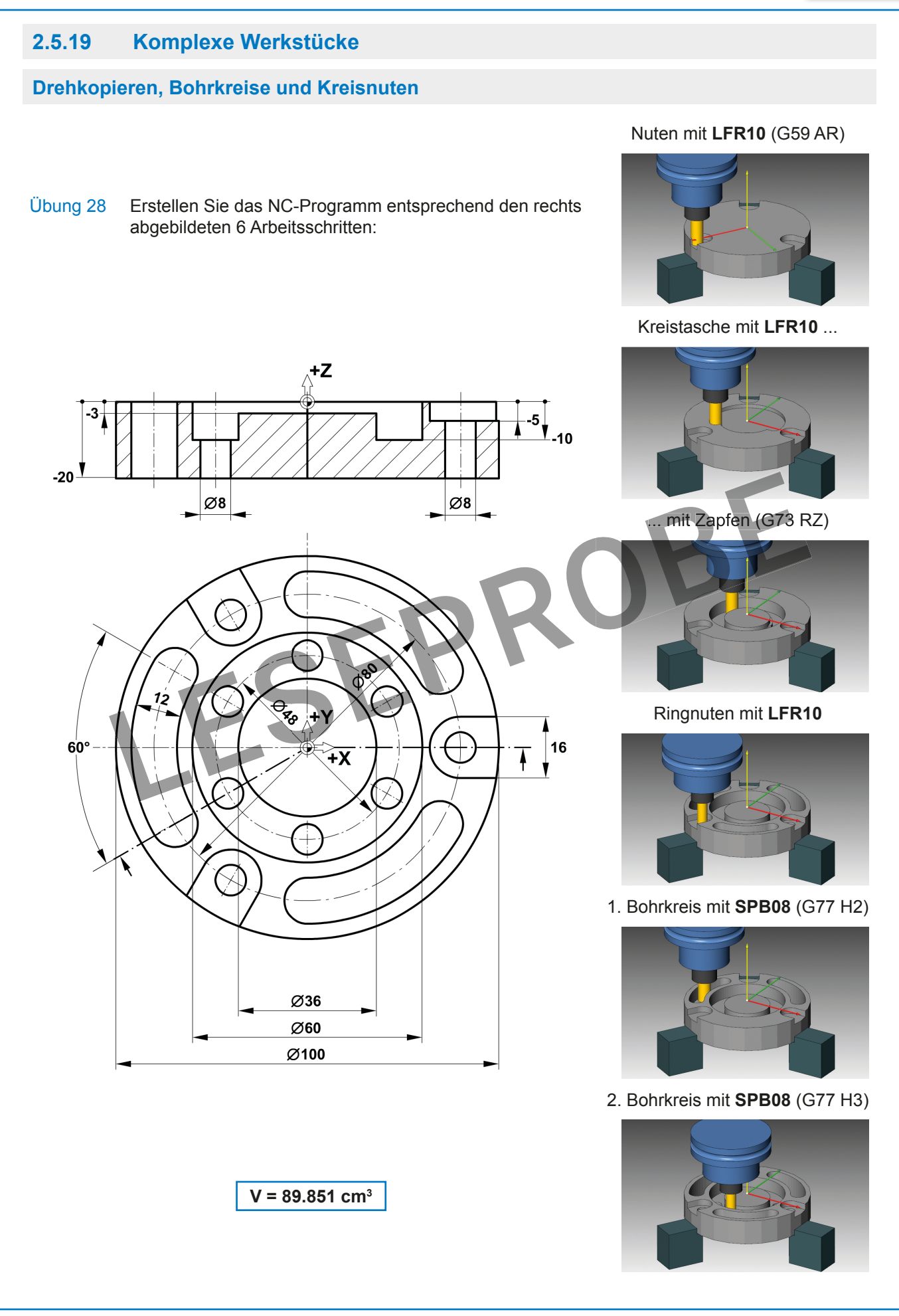

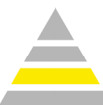

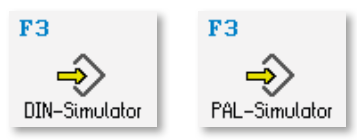

Dann wird die Maschine geladen, die Sie schon aus der 3D-Simulation kennen. Weil Sie "für Einsteiger" gewählt haben, lesen Sie in einem Textfenster (wo in der Simulation die NC-Sätze stehen), was als nächstes zu tun ist.

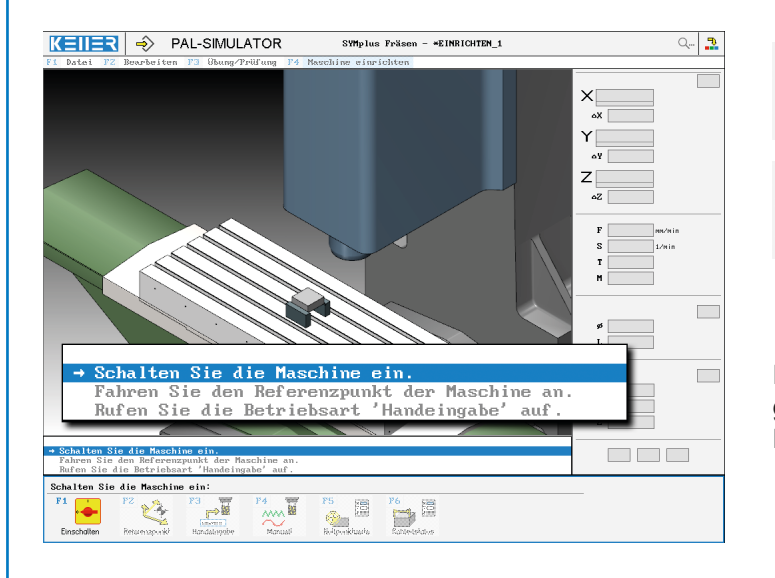

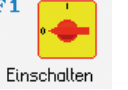

Schalten Sie die Maschine ein

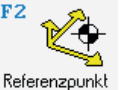

Fahren Sie zum Referenzpunkt

Führen Sie danach alle weiteren Schritte gewissenhaft aus, bis das Koordinaten-Dreibein korrekt platziert ist.

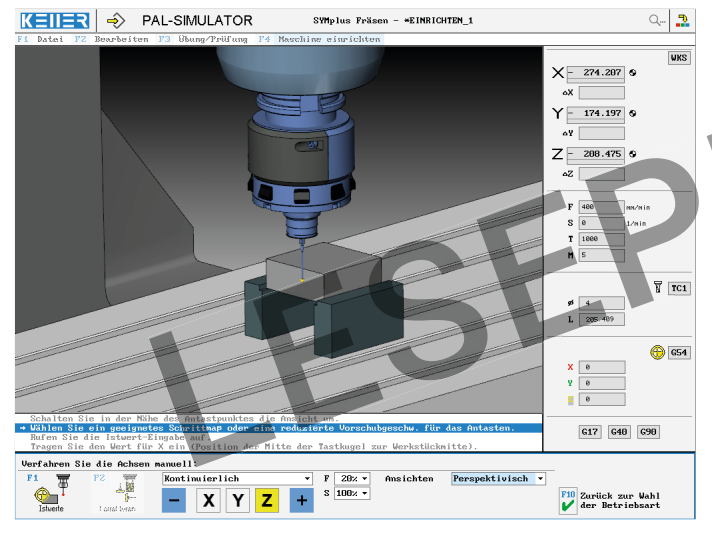

Anders als in der Virtuellen Werkstatt, wo Sie das Antasten mit einem "klassischen" 3D-Taster mit Messuhr geübt haben, verwenden Sie hier ein elektronisches Tastsystem (Vorlage von HEIDENHAIN), das – wenn man langsam genug anfährt – die Werkstückberührung automatisch erkennt und stoppt\*.

\* An einer echten Steuerung würde man dafür auch einen Messzyklus verwenden können, der – nach einer groben Vorpositionierung durch den Anwender – alle weiteren Verfahrwege automatisch ausführt und auch den Kugelradius des Tastsystems automatisch verrechnet. Hier ist zum Üben doch nochmal etwas Handarbeit gefragt …

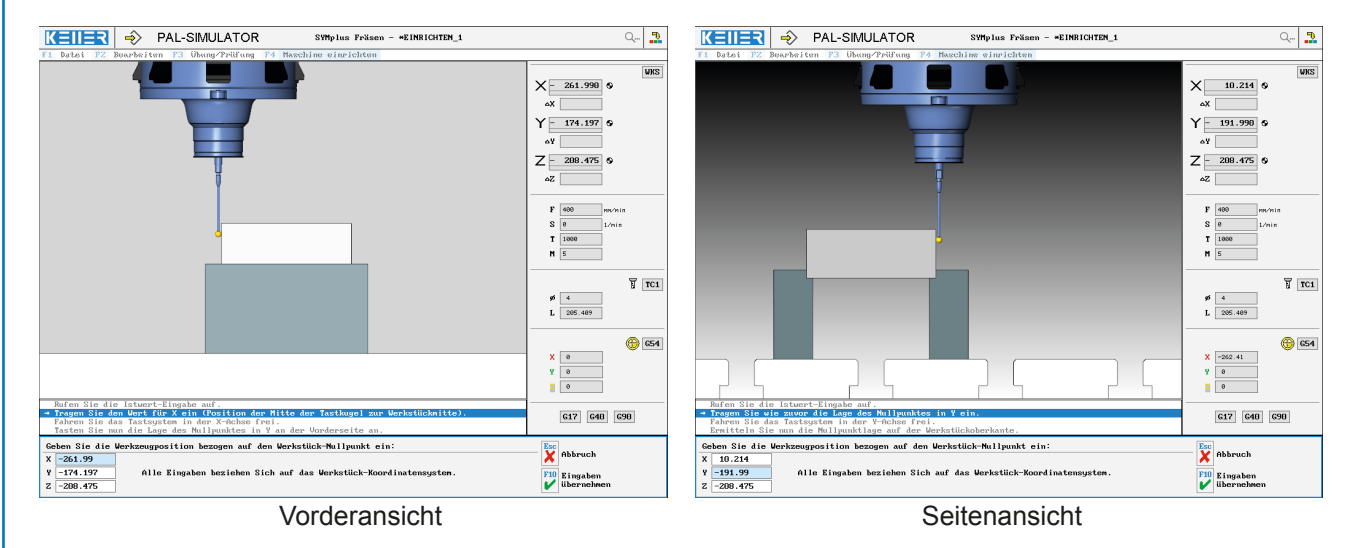

Außerdem kann man hier gezielt günstige Ansichten aufrufen.

Anmerkung: Es muss immer nur der Wert für die Achse eingegeben werden, in der angetastet wurde..

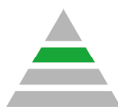

# 3.1 Überblick

In der gelben Stufe der SYM*plus*-Software haben Sie die Grundlagen der DIN/ISO-Programmierung und beispielhaft weitere Befehle und Zyklen nach der deutschen Prüfungsnorm PAL kennengelernt.

Da nach DIN/ISO nur wenige G- und M-Befehle festgelegt sind, hat (wie PAL) auch jeder Steuerungshersteller zusätzlich (oder sogar abweichend) eigene Codierungen festgelegt. KELLER hat für viele aktuelle und auch ältere Steuerungen Simulatoren entwickelt, mit denen man diese individuellen Codierungen programmieren und simulieren kann.

Hier eine Auswahl:

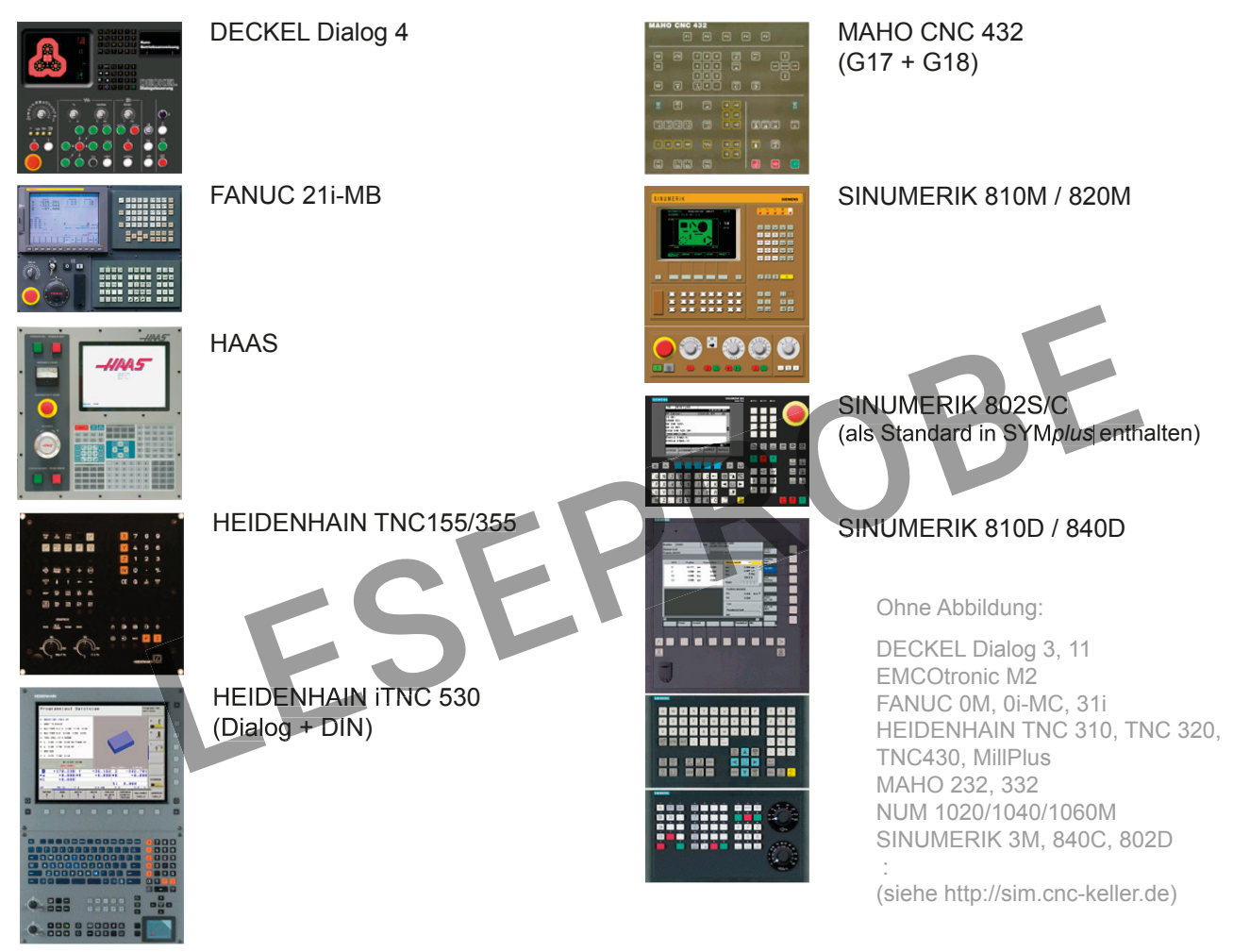

Je nach Lizenz können Sie in der Stufe "STEUERUNGEN" einen Simulator oder mehrere dieser Simulatoren aufrufen und nutzen, einige auch mit 3+2 Achsen. Der gerade aktive Simulator wird Schwarz auf Grau direkt unterhalb der Hauptmenüzeile angezeigt.

Einen anderen Simulator auswählen können Sie entweder über *Datei* > *Steuerung* oder bei Verwendung des Startassistenten auch über *Datei* > *Neu*.

| K         | EIIER 🌛 SIMULA          | TOR |
|-----------|-------------------------|-----|
|           | Datei Bearbeiten        |     |
| <b>F1</b> | Neu                     |     |
| ₽2        | Einstellungen           |     |
| FЗ        | Öffnen                  |     |
| F4        | Speichern               |     |
| F5        | Verwaltung              |     |
| F6        | Drucken                 |     |
| 87        | Exportieren             |     |
| F8        | Postprozessor-Parameter |     |
| F9        | Steuerung               |     |

| Was wollen | m<br>Sie machen ?           |            |
|------------|-----------------------------|------------|
|            | Neue Datei erstellen        | -          |
|            | als                         |            |
|            | Hauptprogramm               | -          |
|            | für                         |            |
|            | SINUMERIK 810D/840D         | •          |
|            | Erweiterte Einstellungen Ja | <b></b>    |
| Abbrec     | hen                         | <b>F10</b> |

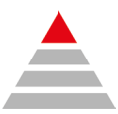

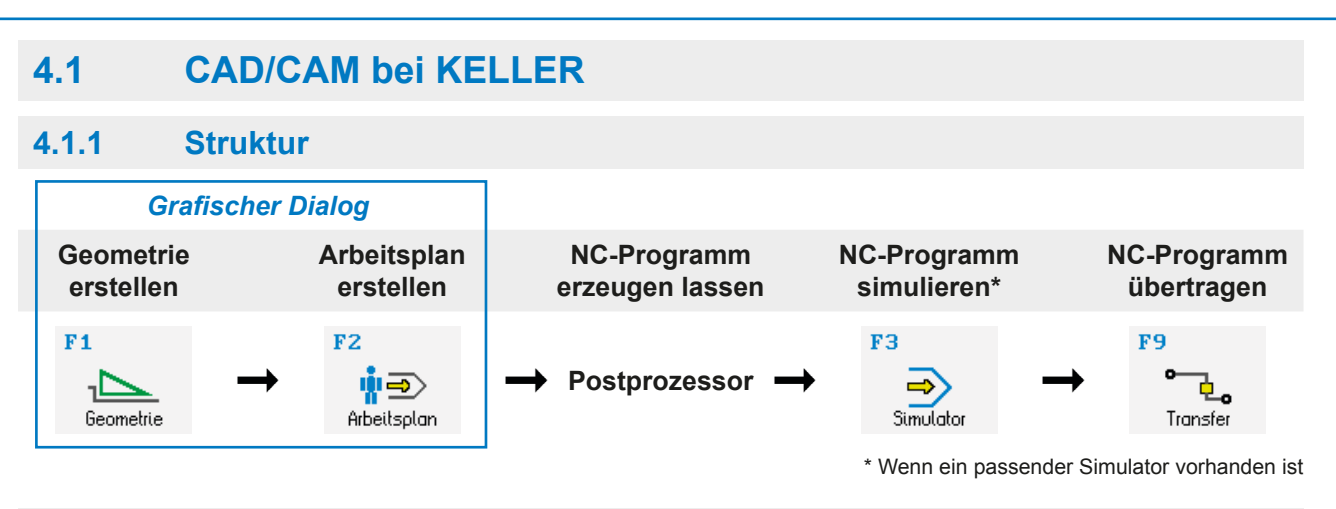

# 4.1.2 Piktogramme für die Erstellung der Geometrie

Weil die Erstellung von Konturen mit diesen Piktogrammen sehr einfach ist, kann dieser *Grafische Dialog* auch als Einstieg in die CNC-Technik genutzt werden.

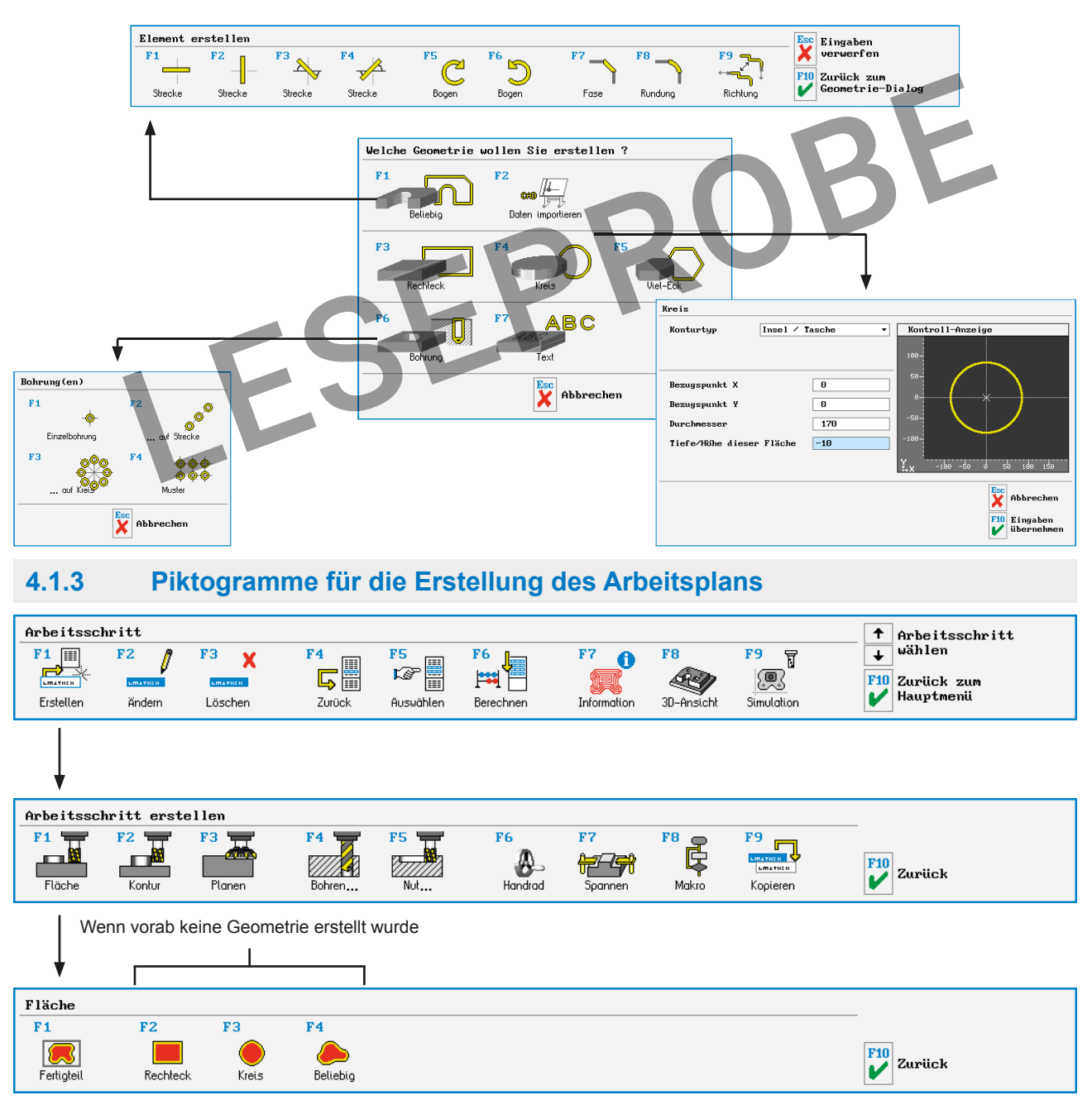

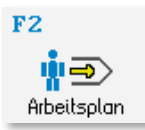

# 4.3.2 Erstellen des Arbeitsplanes CAM2

•

•

Veiter

F10

V

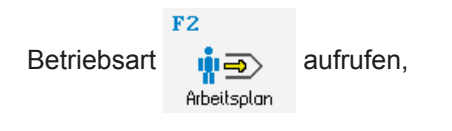

F1 Datei > F1 Neu > ...

Neue Datei erstellen

Erweiterte Einstellungen Ja

Arbeitsplan Was wollen Sie machen?

Abbrechen

Über F4 Spannen > F1 Spannmittel > F4 Beliebig > F1 Spannmittel > F1 Ordner > "Spannmittel" markieren > F10 OK > "CAM-150" > 4 x F10 die Datei mit Backen rechts/links und Parallelleisten wählen! (Kollisionsgefahr besteht aber nicht, das ist nur für die Optik.)

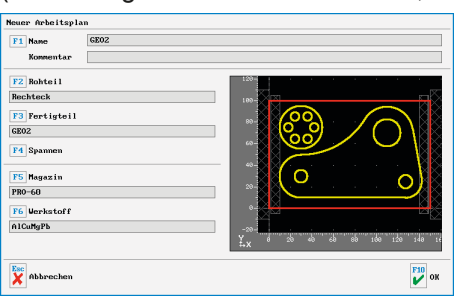

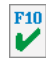

4.3.2.1 Flächen schruppen

1. Taschen fräsen

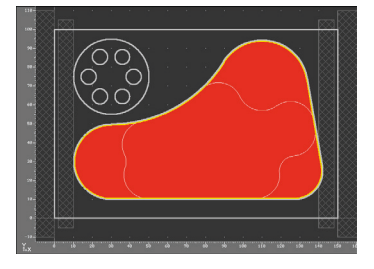

2. Werkzeugwahl

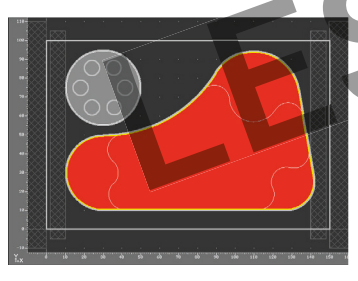

F1 Erstellen > F1 Fläche > F1 Fertigteil:

Die rote Fläche zeigt, was das Werkzeug auf T2 (das erste Fräswerkzeug für Flächen im Magazin) bearbeiten könnte.

Offenbar ist es aber zu groß, um in die Kreistasche eintauchen zu können. Darum versuchen wir's mit einem kleineren Werkzeug ...

F1 Magazin > T4 wählen (Schaftfräser Ø 16mm / Z=5)

Die Konturtasche bleibt als ausgewählte Fläche rot markiert. Aber die Graufärbung der Kreistasche zeigt, dass dieser Fräser auch diese bearbeiten kann.

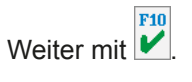

**3.** Oben rechts im 2. Dialog sehen Sie, dass die *Soll-Tiefe* der rot markierten Fläche -5 ist. Es sollen aber noch mehr Flächen gefräst werden:

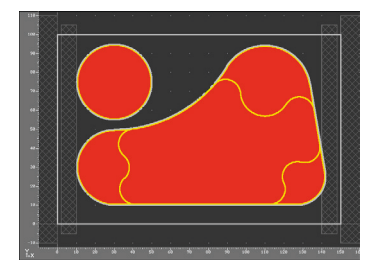

*F1 Mehrfach* aufrufen, mitten in die Konturtasche klicken und die Fläche auf der Tiefe -10 mit *F1 Hinzufügen* aktivieren. Dann die Kreistasche ebenfalls markieren und hinzufügen.

Weiter mit 🚩 und zur Kontrolle Anzahl der Flächen prüfen:

| Anzahl | der | ł | lächen |
|--------|-----|---|--------|
| 3      |     |   |        |

4. Die Einstellungen in den nächsten Dialogfenstern unverändert übernehmen:

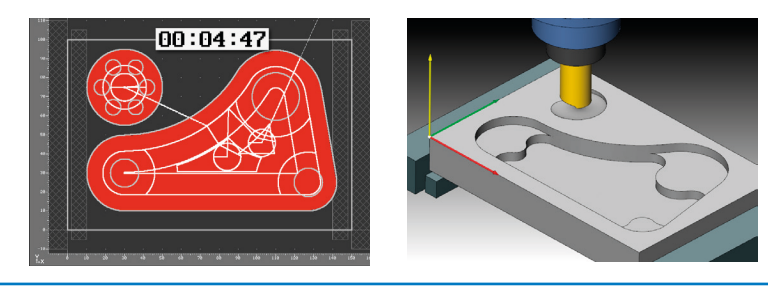

Auf der Tiefe -10 bleibt Restmaterial stehen!

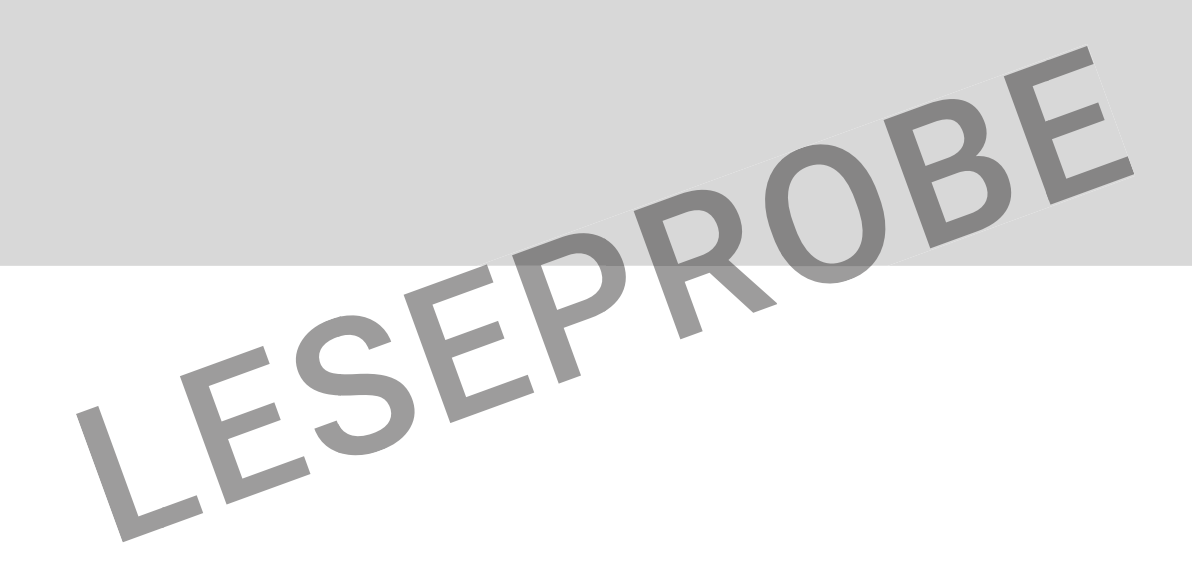

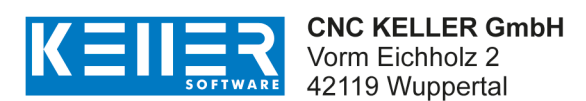

Fon 0202 4040-0 info@cnc-keller.de

fb.cnc-keller.de www.cnc-keller.de